# Linking Your Online Account to Your Health Care Coverage

### Step 1 –

Click the yellow Register/Login button.

| Arkan                                                                                                    | Sas                                                                                                    |          |  |
|----------------------------------------------------------------------------------------------------|----------------------------------------------------------------------------------------------------|----------|--|
|                                                                                                    |                                                                                                    |          |  |
| Arkansas                                                                                                    | Report Work<br>Activity / Register/Login to Apply for Arkenses Works or                                                                                                    | Medicald |  |
| WHORKS                                                                                                    | Exemption                                                                                                    |          |  |
| I Need Help                                                                                                    | What is Health Care Reform?                                                                                                    |          |  |
| Phone: Call our Help Center at                                                                                                    | Health case reform makes health care more affordade, holds varires more accountable, extends coverage to all Aminican and makes our health system sustainable.                                                                                                    |          |  |
|                                                                                                    | 17 Frequently Asked Questions                                                                                                    |          |  |
| In Person: Contact your local DHS<br>county office for more information<br>CEO:Pere                                                                                                    | Frequenty Asked Questons                                                                                                    |          |  |
| in Person: Contact your local DHS<br>county office for more information<br>CROPers<br>En Españot: Utame a ruestro centro<br>de ny uda grates al 1-855-372-1084                                                                                     | (7) Frequently Asked Durestons                                                                                                    | 0        |  |
| In Person Contact your local DHS<br>county office for more information<br>Calabies<br>En Expaniol: Laine a suestro centro<br>de ayuda grates al 5-855-372-1084                                                                                     | 17 Freporty Autol Queston                                                                                                    | 0        |  |
| In Person Contact your boat CHS<br>county office for more information<br>Closhes<br>En Español: Usine a source centre<br>de eyudagates af 1-855-372-104<br>Estimate how the Health Ref                                                             | Presenty-Anel Oursion<br>of Act may affect you or your household                                                                                                    | 0        |  |
| In Person Contact your board DHS<br>course offset where information<br>CRSNet<br>This Spatial Claims a meantrix centre<br>de ny utilization of 1-805-372-1084<br>Estimate how the Health Refo                                                      | Frequency Anter Constant     Termany Anter Constant     Termany Anter Constant     Termany                                                                                                    |          |  |
| In Person Contact your board DHS<br>course direct for more information<br>Calabies<br>This beam? Usine a meetry centre<br>de syndrografis at 5465-325-3394<br>Estimate how the Health Ref:<br>Aduts in household<br>Children under 19 in household | Frequency Adaptions  model  model  mode | 0        |  |

## Step 2 –

Create or sign in with your **Single Sign On** account information.

| Enter Userr<br>Username :<br>Pessword : | ame and Password  example  form  Form  Form Form |
|-----------------------------------------|----------------------------------------------------------------------------------------------------|
|                                         |                                                                                                    |

# Step 3 –

Click the blue Link Account button.

| · 🐨 🖻                                                             | ome                                                                                                    |
|-------------------------------------------------------------------|----------------------------------------------------------------------------------------------------|
| Link Ac                                                           | Count online account to your health care coverage.                                                                                                    |
| Are you h                                                         | ere to report work requirement information for Arkansas Works? Click Belo                                                                                                    |
|                                                                   | Scalar Structure Scalar Structure Scalar Scalar Scala |
| Please do not n                                                   | apply if :                                                                                                    |
| <ul> <li>you have</li> <li>you are e</li> <li>you want</li> </ul> | anady submitted an application and have questions<br>urrently receiving Medicaid benefits<br>to report a charge / add a new household member                                                                                                    |
| Instead, please                                                   | all the Customer Service Center at 1-855-372-1084 or contact your local DHS office.                                                                                                    |
|                                                                   |                                                                                                    |

### Step 4 –

Locate the **Reference Number** on your most recent Arkansas Works notice.

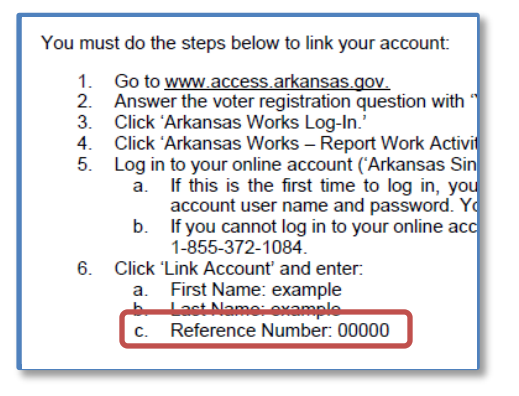

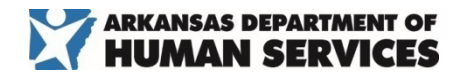

### Step 5 –

Enter your information into the Account Link pop-up and click submit.

| irst Name                         |                                | * Indicates                      | a required field |
|-----------------------------------|--------------------------------|----------------------------------|------------------|
| irst Name                         |                                |                                  |                  |
|                                   |                                |                                  |                  |
| ast Name                          |                                |                                  |                  |
| ate of Birth                      | Midlyyyy                       | •                                |                  |
| eference Number                   |                                |                                  |                  |
| lease provide your email ad       | dress                          |                                  |                  |
| mail Address                      |                                |                                  |                  |
| you do not have an email addres   | s you can go to the homepage   | e of one of the popular free em  | ail providers*   |
| uch as Gmail(@gmail.com) or Yal   | noo Mail(@yahoo.com). From     | there, click sign up or create i | an account       |
| Please note that DHS does not end | orse any third-party email pro | vider                            |                  |
| you need additional help please   | contact DHS at 1-855-372-1     | 1084.                            |                  |
|                                   |                                |                                  |                  |

### Need help?

We would be happy to assist you with any questions, concerns, or issues that you have about linking your online account and healthcare coverage.

You can contact your local Arkansas Department of Human Services county office or reach us at **855-372-1084**.